Finding Providers on Aetna Health

<u>Step 1:</u> Log into the member website. The following HOME PAGE will display. Click on "Find Care & Pricing"

| weisert the way as an its that we to we to a start and a start of the start of the | A CONTRACTOR OF THE CONTRACTOR OF THE CONTRACTOR |               |                                              |
|----------------------------------------------------------------------------------------------------|----------------------------------------------------------------------------------------------------|---------------|----------------------------------------------|
| · · · · · · · · · · · · · · · · · · ·                                                                                                    |                                                                                                    | Do            | cuments & Forms Español (Buscar proveedores) |
|                                                                                                    |                                                                                                    |               |                                              |
| View Member ID card                                                                                                    | ds                                                                                                    |               |                                              |
|                                                                                                    | Dental                                                                                                    | View Coverage |                                              |

Step 2: In the search bar <u>enter</u> the provider specialty you want to research (Example: Neurologist). After entering Neurologist, several options will display. Click on the —>> of the provider category you want to search

| Neucologist                              |                                                                                                    | X                        | ✓ Omaha. NE X                          |
|------------------------------------------|----------------------------------------------------------------------------------------------------|--------------------------|----------------------------------------|
| ñol                                      |                                                                                                    |                          | Cambiar a espa                         |
| Drovidere (5)                            | 교 Procedures                                                                                                    | nne (1)                  | - 698 m² - 1 - 14 - 14                 |
|                                          |                                                                                                    |                          |                                        |
| ۵۵۷                                      |                                                                                                    |                          | <ul> <li>Parlistric Natural</li> </ul> |
|                                          | a fa fa station a station | - Vascular Neurology     |                                        |
| n an an an an an an an an an an an an an | Providers within siscele ty                                                                                                    | Nourologu and Reychiater | Q                                      |
| $\rightarrow$                            | Q Neurology<br>Providers with this specialty                                                                                                    |                          | $\bigcirc$                             |
| →(                                       |                                                                                                    |                          |                                        |

Step 3: A listing of In-network Neurologist will be displayed

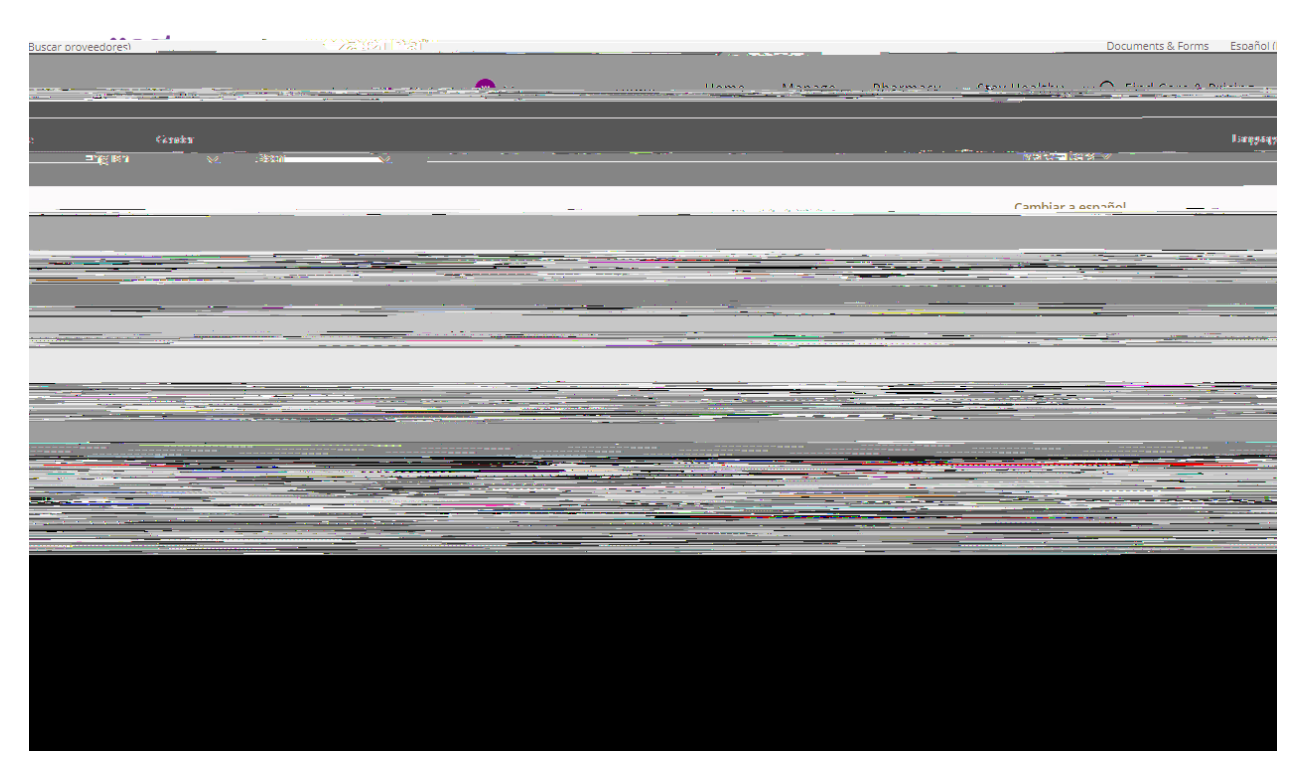